1. Accedemos a <u>https://papas.jccm.es</u>

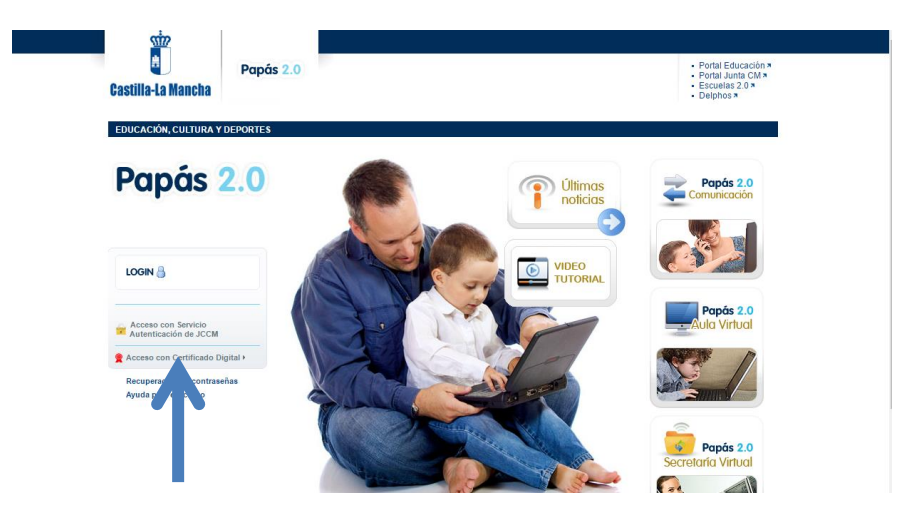

2. Pinchamos e ACCESO CON SERVICIO ATENTICACIÓN DE JCCM

| Acceso con Servicio<br>Autenticación de JCCM | ←       |  |
|----------------------------------------------|---------|--|
| Racceso con Certificado Dig                  | jital ) |  |

3. INSTRODUCIMOS LA CLAVE Y USUARIO SUMINISTRADOS

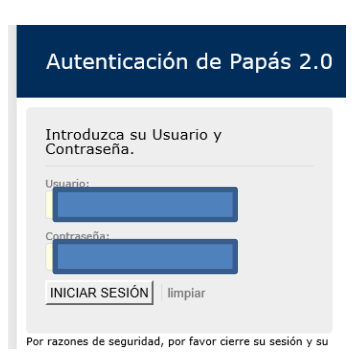

4. MODULO COMUNICACIÓN

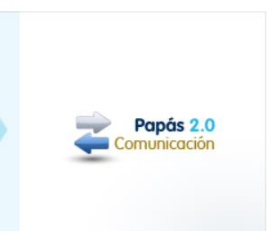

5. APARECERÁ LA PANTALLA PRINCIPAL

## **VISUALIZAR NOTAS ALUMNOS/AS**

| Papás 2.0                                 | PADRE CURSO/GRUPO                                                                                                    |
|-------------------------------------------|----------------------------------------------------------------------------------------------------|
| < ocultar menú                            | Sequiminente Educative                                                                                                    |
| <ul> <li>Seguimiento del curso</li> </ul> |                                                                                                    |
| Comunicaciones                            |                                                                                                    |
| Centro                                    | Seguimiento Educativo                                                                                                    |
| Agenda personal                           |                                                                                                    |
| <ul> <li>Mis favoritos</li> </ul>         | Biervenidos a la plataforma de Papis, esperamos que saquen el máximo partido de esta útil herramienta, facilitando todo el seguimiento educa<br>comunidad de Castilla la Mancha.                                                                    |
| Mis datos                                 | Papás le permite realizar un seguimiento completo de la educación a través de servicios de Internet.<br>A través de panás puede realizar oran variedad de solicitudes y consultas relacionadas con la educación de sus bijos/as, va que dispone de: |
| 🛱 Configuración                           |                                                                                                    |
| 🞽 Documentos solicitados                  | Novedades Tablón de anuncios                                                                                                    |
| 🗰 Manuales                                | No tiene mensajes pendientes                                                                                                    |
| Secretaría<br>Virtual                     | Hay 332 usuarios conectados a Seguimiento, 0 de este centro                                                                                                    |

- 6. PINCHAMOS EN COMUNICACIONES
  - ocultar menú
     Seguimiento del alumnado
     Mis alumnos y alumnas
     Faltas de asistencia
     Trabajos y tareas
     Controles y exámenes
     Notas del curso actual
- 7. PINCHAMOS EN NOTAS DEL CURSO ACTUAL